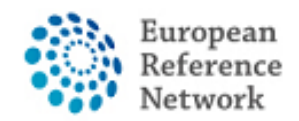

## Hoe vraagt u toegang tot het CPMS aan?

Om toegang te krijgen tot het CPMS, moeten de volgende stappen worden gevolgd:

1. Beschik over of maak uw persoonlijke EU LOGIN; <u>Klik voor officiële handleiding</u> <u>hier</u>

2. Voeg uw mobiele telefoonnummer toe aan EU Login als dubbele authenticatie methode; <u>Klik voor Officiële handleiding hier</u>

- 3. Vraag toegang tot het CPMS aan voor ERN ReCONNET met specifieke ROL;
- 4. Log in in het CPMS.

Een gedetailleerde video-handleiding is ook te vinden op de volgende link: <u>CPMS Video-</u> animatie handleiding.

In deze handleiding presenteren we de stappen die nodig zijn om toegang tot het CPMS aan te vragen voor een gastgebruiker.

U kunt de gastgebruikers-account gebruiken om bij te dragen aan een panel of om een nieuw panel aan te maken. Houd er rekening mee dat de gastgebruikers-account een tijdelijke account is. Als u dit nog niet hebt gedaan, raden wij u aan contact op te nemen met de helpdesk: <u>helpdesk.reconnet@ao-pisa.toscana.it</u> of ERN ReCONNET <u>ern.reconnet@ao-pisa.toscana.it</u> om u te helpen.

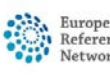

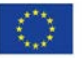

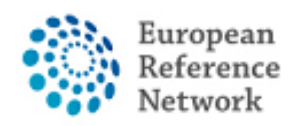

Connective Tissue and Musculoskeletal Diseases (ERN ReCONNET)

# Hoe maak ik een EU Login aan?

Om een EU Login aan te maken, volgt u de onderstaande stappen:

1. Ga naar de volgende Link

https://webgate.ec.europa.eu/cas/eim/external/register.cgi

| EU Login<br>One account, many EU services | Where is<br>ECAS?     English (en)           |
|-------------------------------------------|----------------------------------------------|
|                                           | Create an account Login                      |
|                                           | Help for external users First name Last name |
|                                           | E-mail<br>Confirm e-mail                     |
|                                           | E-mail language English (en)                 |
|                                           |                                              |

1. Vul de gegevens in op het formulier en klik vervolgens op de knop "maak een account aan" aan het einde van het formulier en wacht op de bevestigingsmail.

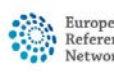

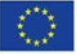

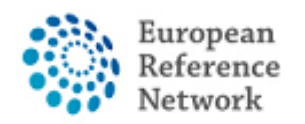

# Hoe uw mobiele telefoonnummer toevoegen als dubbele authenticatie voor EU Login

Om CPMS te kunnen gebruiken, moet u een EU Login hebben met dubbele authenticatie.

- Ga naar de volgende Link: <u>https://webgate.ec.europa.eu/cas</u> en log in met uw EU Login account.
- 2. Na de Login, klik op het icoon "\*" rechtsboven en selecteer "My Account".

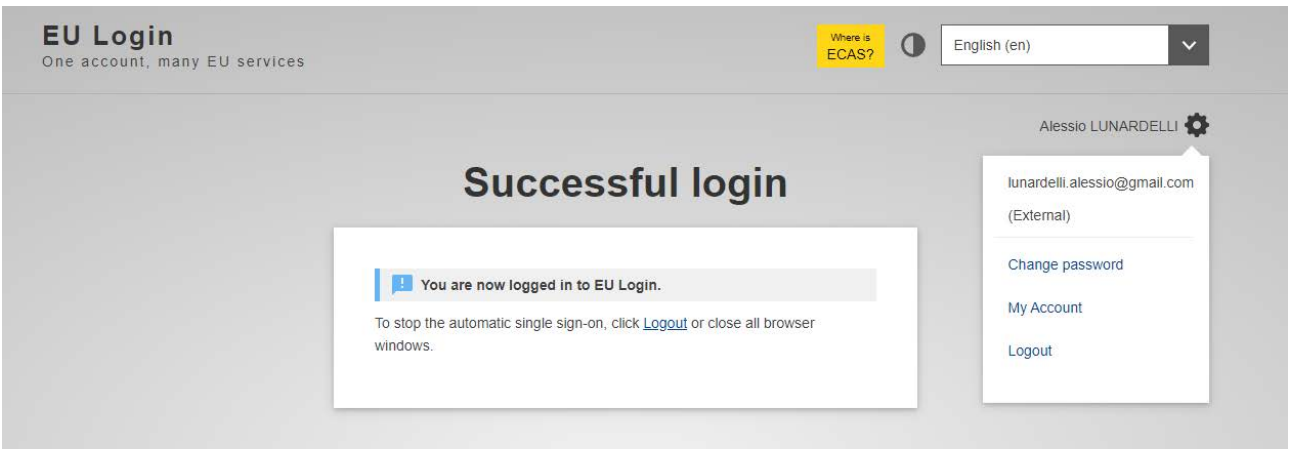

3. Klik dan op "Manage my mobile phone numbers".

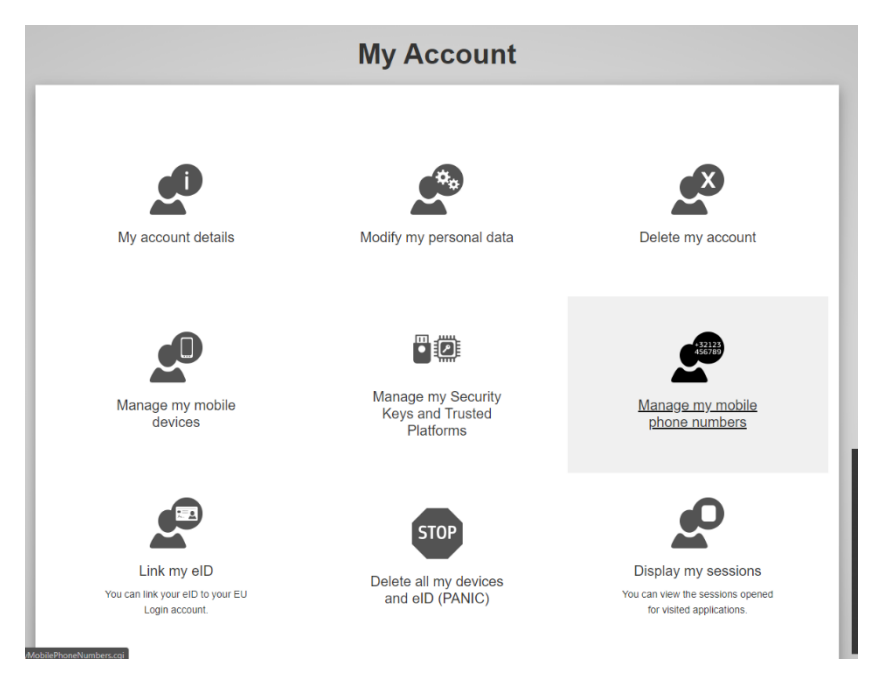

4. Voeg uw telefoonnummer toe.

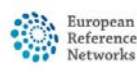

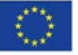

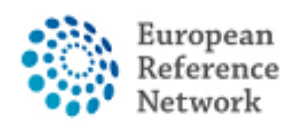

5. Zodra u het formulier hebt ingevuld, ontvangt u een bericht via sms en wordt uw gsm-nummer gekoppeld aan uw EU-loginaccount.

Telkens wanneer u toegang krijgt tot het CPMS, wordt u gevraagd om uw wachtwoord en een eenmalige verificatiecode toe te voegen die naar uw mobiel worden gestuurd.

U kunt ook de EU Login Mobile App downloaden via uw app store op uw mobiel en SCAN QR CODE gebruiken om veilig in te loggen met EU Login.

Voor meer informatie over de dubbele authenticatie verwijzen wij u naar de officiële EU-handleiding.

https://europa.eu/regions-and-cities/set-eu-login-two-factor-authentication en

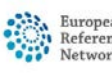

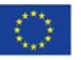

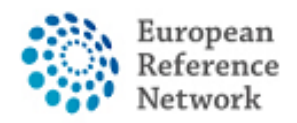

Connective Tissue and Musculoskeletal Diseases (ERN ReCONNET)

### Hoe vraagt u toegang voor CPMS aan

Om toegang tot CPMS te krijgen, volg de volgende stappen:

- 1. Ga naar de volgende link <u>https://cpms.ern-net.eu/login/</u>
- 2. Klik op de link aan de rechterkant "To request authorisation to use CPMS".

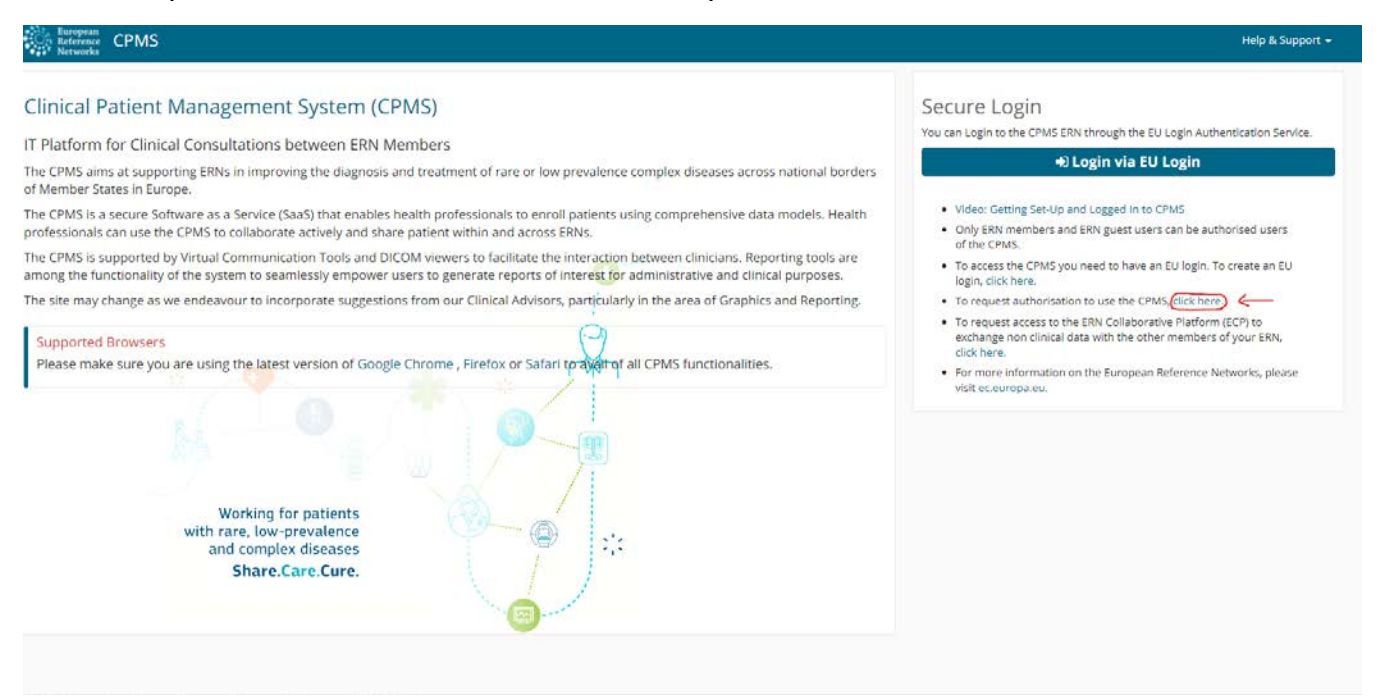

3. Login met uw EU Login.

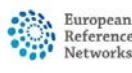

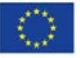

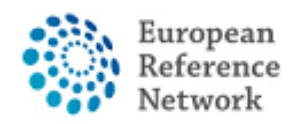

4. Bij de eerste stap "select application", selecteer CPMS en klik op Step2.

|                              | ● Privacy Statement 🛛 Support 💄 Alessio Lunardelli 🖱 Logout English (en) 👻                                                                           |
|------------------------------|----------------------------------------------------------------------------------------------------|
| Furonean                     | Saas - Authorization System                                                                                                    |
| Commission                   |                                                                                                    |
| Home                         | im and rood Salety's Saas                                                                                                    |
| Request access User [        | Jata details                                                                                                    |
| The Commission shall proces  | s personal data information pursuant to Regulation 45/2001 EC on the protection of individuals with regard to the processing of personal data by the |
| Community institutions and b | odies and on the free movement of such data.                                                                                                    |
| New application              | access                                                                                                    |
| Select application           | 2 Select organisation 3 Select access profile 4 Recap and Submission                                                                                 |
|                              |                                                                                                    |
| Application                  | CPMS ~                                                                                                    |
|                              |                                                                                                    |
|                              | Cancel $\longrightarrow$ Step 2 : select an organisation $\rightarrow$                                                                               |
|                              |                                                                                                    |
|                              | EC DG SANTE (v3.1)   Top   n003oges (n003oges)                                                                                                    |
|                              |                                                                                                    |

5. In de stap "Select organisation" zoekt u de instelling waar u deel van uitmaakt. U kunt scrollen of zoeken met "Search text box" en druk vervolgens op Enter op het toetsenbord om te zoeken

| Select application | 2 Select organisation | 3 Select access profile           | 4 Recap and Submission           |         |           |
|--------------------|-----------------------|-----------------------------------|----------------------------------|---------|-----------|
| *Organisations     |                       |                                   |                                  |         |           |
|                    | 25 v record           | ds per page                       |                                  | Search: |           |
|                    | ( i                   |                                   |                                  |         |           |
|                    | 🗁 Open 🛛 BOND -       | Bone Disorders                    |                                  |         | Details O |
|                    | 🗁 Open COVID-         | 19                                |                                  |         | Details O |
|                    | 🗁 Open CRANI          | ) - Craniofacial anomalies and    | d ear, nose and throat disorders |         | Details O |
|                    | 🗲 Open 🛛 ERKNe        | t - Kidney Diseases               |                                  |         | Details O |
|                    | 🚘 Open ERN-E          | YE - Eye Diseases                 |                                  |         | Details O |
|                    | 🗁 Open ERN-LU         | JNG - Respiratory Diseases        |                                  |         | Details O |
|                    | Copen ERN-R           | ND - Neurological Diseases        |                                  |         | Details O |
|                    | 🗁 Open 🛛 ERN-SI       | KIN - Skin Disorders              |                                  |         | Details O |
|                    | 🗁 Open ERNIC/         | A - Inherited and Congenital A    | nomalies                         |         | Details O |
|                    | 🗲 Open EURAC          | AN - Adult Cancers                |                                  |         | Details O |
|                    | 🚘 Open EURO-          | NMD - Neuromuscular Diseas        | es                               |         | Details 🔿 |
|                    | 🚘 Open Endo-E         | RN - Endocrine Conditions         |                                  |         | Details O |
|                    | 🗁 Open EpiCAF         | E - Ep <mark>ilepsies</mark>      |                                  |         | Details O |
|                    | 🗁 Open EuroBlo        | odNet - Hematological Disea       | ses                              |         | Details O |
|                    | 🗁 Open GENTU          | RIS - Genetic Tumour Risk S       | yndromes                         |         | Details O |
|                    | 🗁 Open GUARE          | )-HEART - Heart Diseases          |                                  |         | Details 🔿 |
|                    | 🗁 Open ITHACA         | A - Intellectual Disability and C | ongenital Malformations          |         | Details O |
|                    | 🗁 Open MetabE         | RN - Hereditary Metabolic Dis     | sorders                          |         | Details 🖨 |

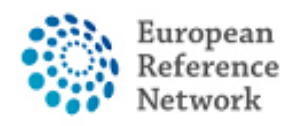

#### Indien u geen deel uitmaakt van een ERN en u wenst deel te nemen of een panel te creëren met CPMS, raden wij u aan hulp te vragen via de helpdesk e-mail op <u>helpdesk.reconnet@ao-pisa.toscana.it</u>

| 25     | ✓ records per page                                | Search:     |                  |
|--------|---------------------------------------------------|-------------|------------------|
| ← Up   | / ReCONNET - Connective Tissue and Musculoskeleta | al Diseases |                  |
| 🚔 Open | Austria                                           |             | Details          |
| 🚔 Open | Belgium                                           |             | Details          |
| 🚔 Open | Bulgaria                                          |             | Details          |
| 🚔 Open | Croatia                                           |             | Details C        |
| 🚔 Open | Cyprus                                            |             | Details          |
| 🚔 Open | Czech Republic                                    |             | Details C        |
| 🚔 Open | Denmark                                           |             | Details <b>(</b> |
| 🚔 Open | Estonia                                           |             | Details          |
| 🚔 Open | Finland                                           |             | Details          |
| 🚔 Open | France                                            |             | Details C        |
| 🚔 Open | Germany                                           |             | Details C        |
| 🚔 Open | Greece                                            |             | Details          |
| 🚔 Open | Hungary                                           |             | Details          |
| 🗁 Open | Iceland                                           |             | Details          |
| 🚔 Open | Ireland                                           |             | Details          |
| 🚔 Open | Italy                                             |             | Details C        |
| 🚔 Open | Latvia                                            |             | Details          |
| 📇 Open | Liechtenstein                                     |             | Details C        |
| 🚔 Open | Lithuania                                         |             | Details C        |
| 🚔 Open | Luxembourg                                        |             | Details          |

6. Na selectie van de ERN moet u een land selecteren.

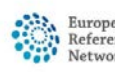

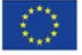

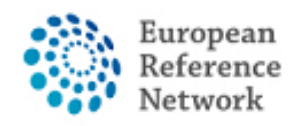

7. Bij deze stap selecteert u: 0000 Guest Access.

| 25 V records per page                                         | Search:                    |
|---------------------------------------------------------------|----------------------------|
| ← Up / ReCONNET - Connective Tissue and Musculoskeletal Disea | ises / Italy               |
| ◙ 0000 Guest Access ←                                         | Details                    |
| ◯IT04 - Civil Hospital - Brescia                              | Details                    |
| OIT07 - University Hospital of Padova                         | Details                    |
| OIT08 - AOU Pisan                                             | Details                    |
| OIT13 - AOU Careggi, Florence                                 | Details                    |
| OIT34 - Foundation IRCCS CA'Granda Ospedale Maggiore          | polyclinic - Milan Details |
| OIT37 - Foundation IRCCS Polyclinic San Matteo, Pavia         | Details                    |
| OIT42 - IRCCS AOU San Martino - Genoa                         | Details                    |
| OIT61 - AO San Camillo Forlanini - Rome                       | Details                    |

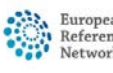

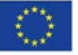

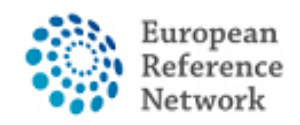

8. Bij deze stap selecteert u de rol die u wilt hebben in de CPMS applicatie. Meestal wordt alleen HP (Healthcare Provider) gekozen. Andere rollen worden gebruikt voor administratieve doeleinden of data analyse.

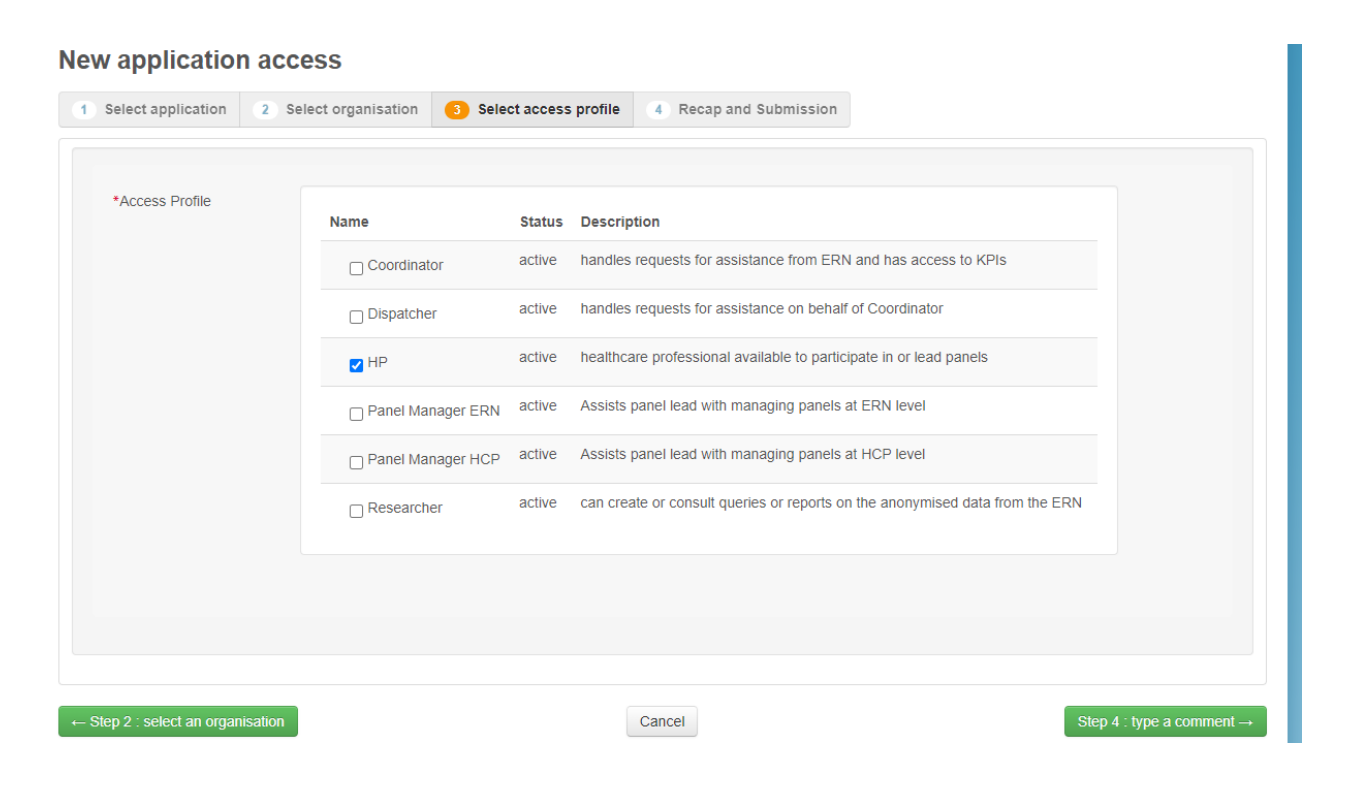

Controleer het verzoek en klik op "Submit" om toegang te vragen.

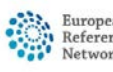

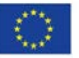

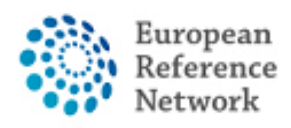

Daarna moet u wachten op een beheerder om uw goedkeuring te bekijken en te accepteren. U wordt via e-mail op de hoogte gebracht zodra het goedkeuringsproces is voltooid.

Wij adviseren u contact op te nemen met de helpdesk <u>helpdesk.reconnet@ao-pisa.toscana.it</u> of ERN ReCONNET <u>ern.reconnet@ao-pisa.toscana.it</u> voor ondersteuning.

#### New application access

| Select application                             | 2 Select organisation 3 Select access profile () Recap and Submission                                        |       |
|------------------------------------------------|----------------------------------------------------------------------------------------------------|-------|
| Summary                                        |                                                                                                    |       |
| Application                                    | CPMS                                                                                                    |       |
| Organisation                                   | IT08 - AOU Pisan                                                                                             |       |
| Access Profile                                 | HP                                                                                                    |       |
| mments                                         |                                                                                                    |       |
| Before submitting<br>A request to get access t | to an application will be validated by the administrators, this is a manual process and can take a few days. |       |
| Sten 3 - select an acces                       | s profile Cancel Submit request                                                                              | acces |
| orpo. serett all attes                         |                                                                                                    | 10003 |
|                                                |                                                                                                    |       |

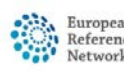

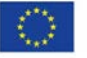